## Solicitação de materiais pelo SUAP

- Acessar o SUAP no endereço, "http://suap.ifrs.edu.br/accounts/login/",
- PASSO 01 Colocar usuário e senha (conforme imagem a seguir):

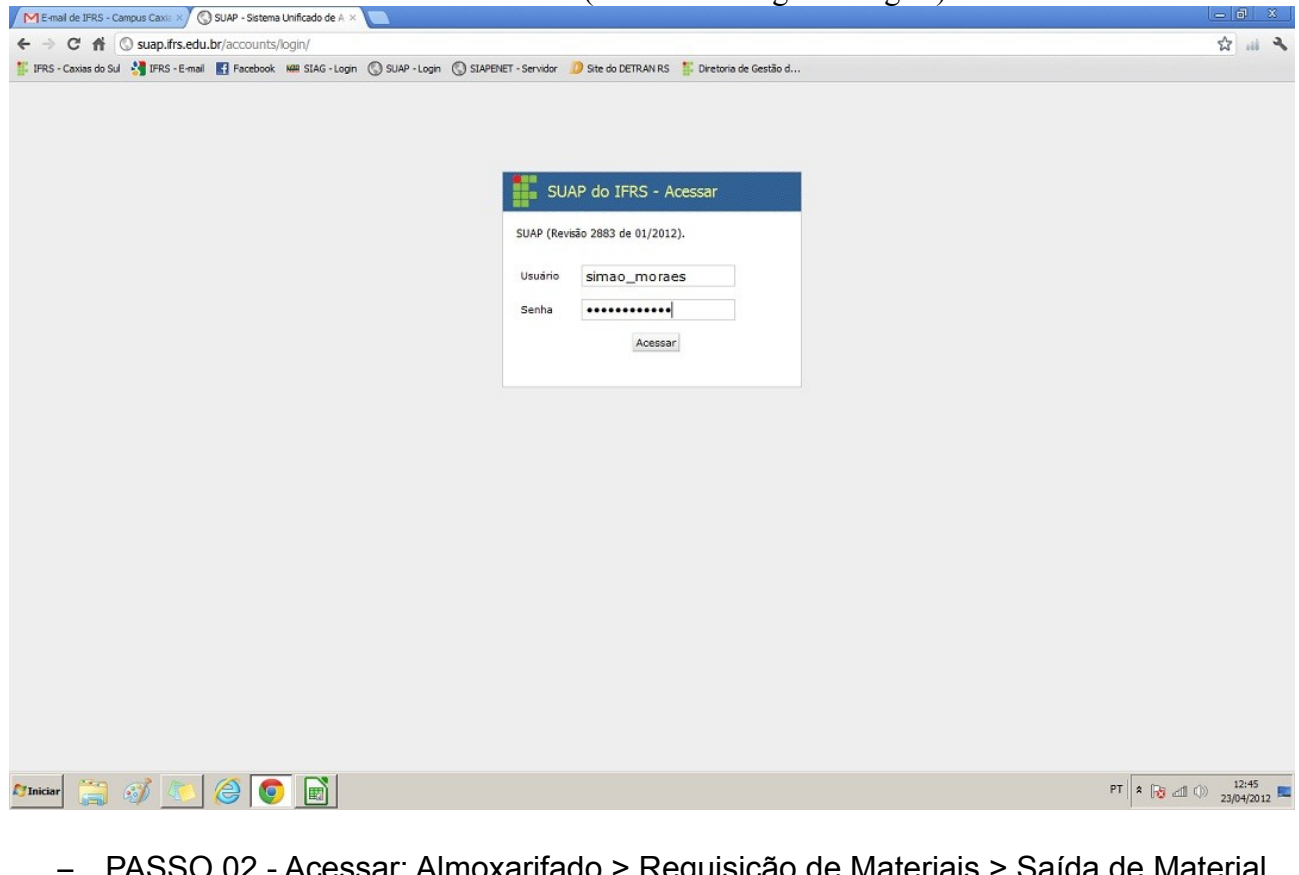

 PASSO 02 - Acessar: Almoxarifado > Requisição de Materiais > Saída de Material para Consumo (conforme figura a seguir);

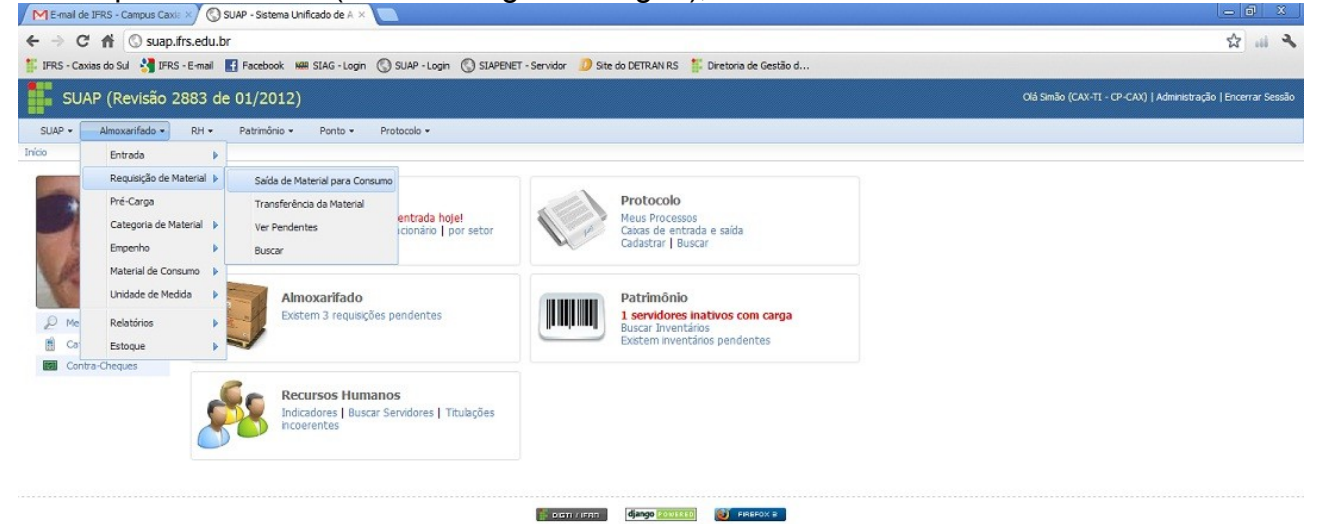

| suap.ifrs.edu | .br/# |   |    |   |   |  |
|---------------|-------|---|----|---|---|--|
| C Iniciar     |       | ) | 40 | 0 | Ø |  |

 PASSO 03 - Informar nome do solicitante, o sisteme busca os usuários a medida que é digitado (conforme figura a seguir)

| E-mail de IFRS - Campus Caxie > | 🔇 SUAP - Sistema Unificado de A 🛛 🦲                         |                                                                      |                                                               |
|---------------------------------|-------------------------------------------------------------|----------------------------------------------------------------------|---------------------------------------------------------------|
| ← → C f () suap.frs             | s.edu.br/almoxarifado/form_requisicao_pessoa_p              | vedido/                                                              | な … よ                                                         |
| 👫 IFRS - Caxias do Sul          | E-mail 🚮 Facebook 🗰 SIAG - Login 🔇 SUAP - Login             | 🔇 SIAPENET - Servidor 🛛 Diste do DETRAN RS   🏌 Diretoria de Gestão d |                                                               |
| SUAP (Revisão 28                | 83 de 01/2012)                                              |                                                                      | Olá Simão (CAX-TI - CP-CAX)   Administração   Encerrar Sessão |
| SUAP • Almoxarifado •           | RH • Patrimônio • Ponto • Protocolo •                       |                                                                      |                                                               |
|                                 |                                                             |                                                                      |                                                               |
| Efetuar Requisição              | de Saída de Material para Consun                            | no                                                                   |                                                               |
| Almoxarifado Fornecedor: CP-    | -CAX                                                        |                                                                      |                                                               |
| Pessoa Solicitante: si          | im                                                          |                                                                      |                                                               |
| Materiais:                      | mao Mendes de Moraes [1479893]                              |                                                                      |                                                               |
| Material:                       |                                                             | Quantidade: #Remover                                                 |                                                               |
| Adicionar Só é possive          | el fazer requisição de materiais que possuam estoque no aln | noxarifado do campus CP-CAX.                                         |                                                               |
|                                 |                                                             |                                                                      | Efetuar                                                       |
|                                 |                                                             |                                                                      |                                                               |
|                                 |                                                             |                                                                      |                                                               |
|                                 |                                                             | бјандо 2002.2.2.0 (бјандо 2002.2.2.0)                                |                                                               |
|                                 |                                                             |                                                                      |                                                               |
|                                 |                                                             |                                                                      |                                                               |
|                                 |                                                             |                                                                      |                                                               |
|                                 |                                                             |                                                                      |                                                               |
|                                 |                                                             |                                                                      |                                                               |
|                                 |                                                             |                                                                      |                                                               |
|                                 |                                                             |                                                                      |                                                               |
|                                 |                                                             |                                                                      |                                                               |
|                                 |                                                             |                                                                      |                                                               |
|                                 |                                                             |                                                                      |                                                               |
|                                 |                                                             |                                                                      |                                                               |
|                                 |                                                             |                                                                      |                                                               |
|                                 |                                                             |                                                                      |                                                               |
|                                 |                                                             |                                                                      | PT 8 🕞 dl (b) 12:47                                           |

 PASSO 04 - Informar o(s) Material(is) solicitados, seguindo o mesmo principio do nome do solicitante (conforme figura a seguir)

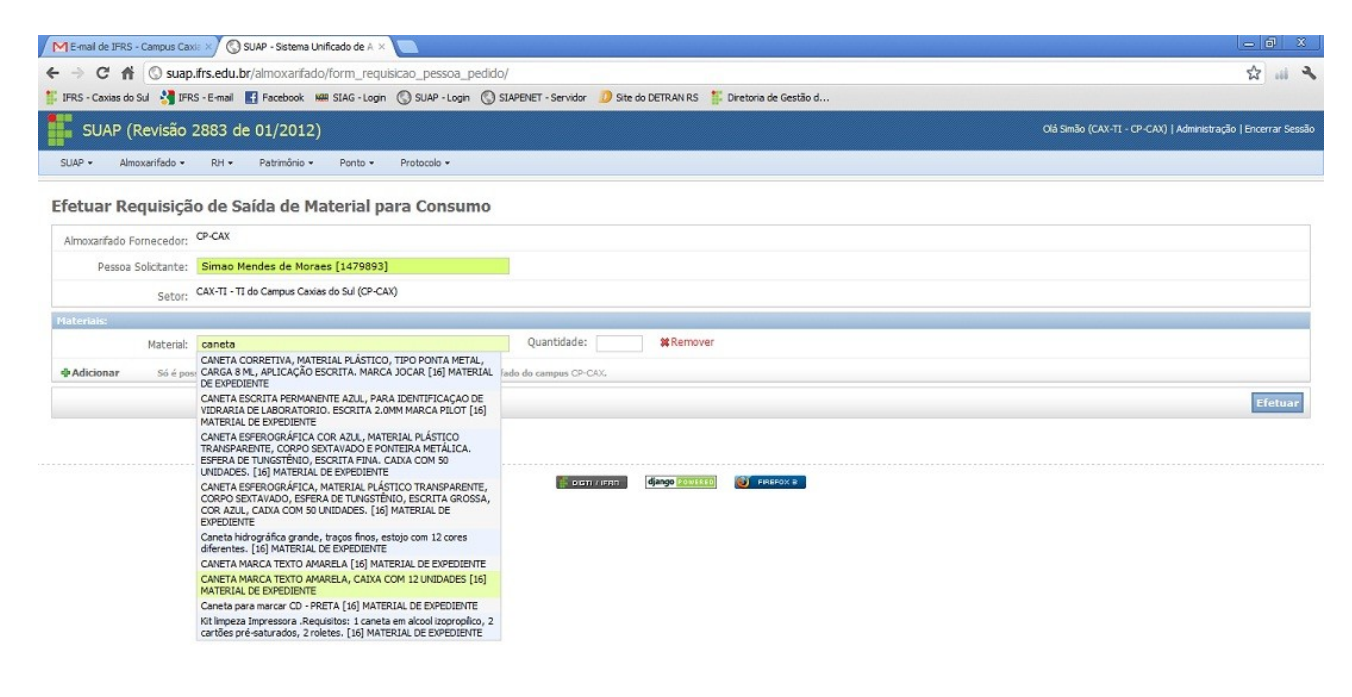

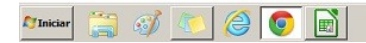

- PASSO 05 - Informar quantidade desejada (conforme figura a seguir)

| M E-mail de JFRS - Campus Caxi: ×/ 🔇 SUAP - Sistema Unificado de A × 📃                                                                            | - 6 X                                                         |
|----------------------------------------------------------------------------------------------------|---------------------------------------------------------------|
| ← → C ☆ Suap.frs.edu.br/almoxarfado/form_requisicao_pessoa_pedido/                                                                                | ☆ "                                                           |
| 🏥 IFRS - Caxias da Sul 🔮 IFRS - E-mail 🚦 Facebook 🗰 SIAG - Login 🔇 SUAP - Login 🔇 SIAPENET - Servidor 🧔 Site do DETRAN RS 🕌 Diretoria de Gestão d |                                                               |
| SUAP (Revisão 2883 de 01/2012)                                                                                                    | Olá Simão (CAX-TI - CP-CAX)   Administração   Encerrar Sessão |
| SUAP • Almoxarifado • RH • Patrimônio • Proto- Protocolo •                                                                                        |                                                               |
| Efetuar Requisição de Saída de Material para Consumo                                                                                              |                                                               |
| Almoxarifado Fornecedor: CP-CAX                                                                                                    |                                                               |
| Pessoa Soliciante: Simao Mendes de Moraes (1479893)                                                                                               |                                                               |
| Setor: CAX-TI - TI do Cempus Cexies do Sul (CP-CAX)                                                                                               |                                                               |
| Materiais:                                                                                                    |                                                               |
| Material: CANETA MARCA TEXTO AMARELA, CAIXA COM 12 UNIDADI Quantidade: 1 38 Remover                                                               |                                                               |
| Adicionar Só é possível fazer requisição de materiais que possuam estoque no almoxarifado do campus CP-CAX.                                       |                                                               |
|                                                                                                    | Efetuar                                                       |
|                                                                                                    |                                                               |
|                                                                                                    |                                                               |
|                                                                                                    |                                                               |
|                                                                                                    |                                                               |
|                                                                                                    |                                                               |
|                                                                                                    |                                                               |
|                                                                                                    |                                                               |
|                                                                                                    |                                                               |
|                                                                                                    |                                                               |
|                                                                                                    |                                                               |
|                                                                                                    |                                                               |
|                                                                                                    |                                                               |
|                                                                                                    |                                                               |
|                                                                                                    |                                                               |

PASSO 06 - Havendo diversos materiais clicar em Adicionar , para adicionar mais produtos, (conforme figura a seguir)

| M E-mal de JFRS - Campus Caxie X) 🔇 SUAP - Sistema Unificado de A X 🔳                                                                             | _ <b>6</b> X                                                  |
|----------------------------------------------------------------------------------------------------|---------------------------------------------------------------|
| ← → C ff ③ suap.frs.edu.br/almoxarifado/form_requisicao_pessoa_pedido/                                                                            | 4 4                                                           |
| 🚏 IFRS - Caxias do Sul 🔧 IFRS - E-mail 📲 Facebook 🛤 SIAG - Login 🔇 SUAP - Login 🔇 SIAPENET - Servidor 🥖 Site do DETRAN RS 🏅 Diretoria de Gestão d |                                                               |
| SUAP (Revisão 2883 de 01/2012)                                                                                                    | Olá Simão (CAX-TI - CP-CAX)   Administração   Encerrar Sessão |
| SUAP + Almoxarifado + RH + Património + Ponto + Protocolo +                                                                                       |                                                               |
| Efetuar Requisição de Saída de Material para Consumo                                                                                              |                                                               |
| Pessoa Solicitante: Simao Mendes de Moraes [1479893]                                                                                              |                                                               |
| Setor: CAX-TI - TI do Campus Caxias do Sul (CP-CAX)                                                                                               |                                                               |
| Hateriais:                                                                                                    |                                                               |
| Material: CANETA MARCA TEXTO AMARELA, CAIXA COM 12 UNIDADI Quantidade: 1 \$\$Remover                                                              |                                                               |
| Adicionar Só é possível fazer requisição de materiais que possuam estoque no almoxarifado do campus CP-CAX.                                       |                                                               |
| $\smile$                                                                                                    | Efetuar                                                       |
|                                                                                                    |                                                               |
|                                                                                                    |                                                               |

FIREFOX B

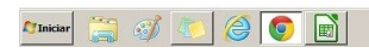

ಶ Iniciar 🚆 🧭 🥢 🌔 🥥 💽

PT 2 3/04/2012

- PASSO 07 - Para mais materiais repetir os passos 04, 05, 06 (conforme figura a seguir)

| 😰 🖬 🔧                 |
|-----------------------|
| ção   Encerrar Sessão |
| ção   Encerrar Sessão |
|                       |
|                       |
|                       |
|                       |
|                       |
|                       |
|                       |
|                       |
|                       |
| Efetuar               |
|                       |

PASSO 08 - Após lançar todos os materiais concluir a solicitação clicando em "Efetuar"

(conforme figura a seguir)

🎝 Iniciar 🚆 🧭 🚺 🏉 💽

—

| E-mail de IFRS - Campus Ca | de 🗙 🚫 SJAP - Sistema Unificado de A 🗴 📃                                                                               | <u> </u>                                                      |
|----------------------------|----------------------------------------------------------------------------------------------------|---------------------------------------------------------------|
|                            | .ifrs.edu.br/almoxarifado/form_requisicao_pessoa_pedido/                                                               | ☆ ~                                                           |
| 🚦 IFRS - Caxias do Sul     | IS - E-mail 🚦 Facebook 🛤 SIAG - Login 🔇 SUAP - Login 🔇 SIAPENET - Servidor 🧾 Site do DETRAN RS 🏌 Diretoria de Gestão d |                                                               |
| SUAP (Revisão              | 2883 de 01/2012)                                                                                                    | Olá Simão (CAX-TI - CP-CAX)   Administração   Encerrar Sessão |
| SUAP - Almoxarifado -      | RH → Patrimônio → Ponto → Protocolo →                                                                                  |                                                               |
| Efetuar Requisiçâ          | o de Saída de Material para Consumo                                                                                    |                                                               |
| Almoxarifado Fornecedor:   | CP-CAX                                                                                                    |                                                               |
| Pessoa Solicitante:        | Simao Mendes de Moraes [1479893]                                                                                       |                                                               |
| Setor:                     | CAX-TI - TI do Campus Caxias do Sul (CP-CAX)                                                                           |                                                               |
| Materiais:                 |                                                                                                    |                                                               |
| Material:                  | CANETA MARCA TEXTO AMARELA, CAIXA COM 12 UNIDADI Quantidade: 1 \$\$Remover                                             |                                                               |
| Material:                  | Café torrado e moído, pacotes 500g. [07] GENEROS DE ALI Quantidade: 1                                                  |                                                               |
| 4 Adicionar Số ế po        | ssivel fazer requisição de materiais que possuam estoque no almoxarifado do campus CP-CAX.                             |                                                               |
|                            |                                                                                                    | Efetuar                                                       |
|                            | DICTY / PRIT                                                                                                    |                                                               |

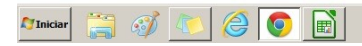

PT 🛛 🛪 🔂 🖄 12:59

PASSO 09 - Efetuada a solicitação aguardar a entrega do(s) Material(is) onde será solicitada assinatura do solicitante na Nota de Fornecimento (conforme figura a seguir)

|                                                    |        |              |                                                |                 |                                 |                             |                | 23 de A | bril de 201 |
|----------------------------------------------------|--------|--------------|------------------------------------------------|-----------------|---------------------------------|-----------------------------|----------------|---------|-------------|
|                                                    |        |              |                                                | Institu         | to Federal do R<br>Nota de Forn | lio Grande do S<br>ecimento | ul             |         |             |
|                                                    | Código | de           | 2578                                           |                 |                                 |                             |                |         |             |
| Requisição:<br>Data da Requisição:<br>Solicitante: |        | ilgāo:       | 22.04.004.2                                    |                 |                                 |                             |                |         |             |
|                                                    |        | ante:        | 23/04/2012<br>Simao Mendes de Moraes (1479893) |                 |                                 |                             |                |         |             |
|                                                    | Setor: |              | CAX-TI - TI do Ca                              | ampus Caxias do | Sul                             |                             |                |         |             |
|                                                    |        |              |                                                |                 |                                 |                             |                |         |             |
|                                                    | ED     |              |                                                | M               | ATERIAL                         |                             |                | Qtd.    | Subtota     |
| 1                                                  | 15     | Café torrado | e moldo, pacotes 50<br>RCA TEXTO AMAR          | ELA CAIXA COL   | 4 12 UNIDADES                   |                             |                | 1       | 6,89        |
|                                                    |        |              |                                                |                 |                                 |                             |                |         |             |
|                                                    |        |              |                                                |                 |                                 |                             |                |         |             |
|                                                    |        |              |                                                |                 |                                 |                             |                |         |             |
|                                                    |        |              |                                                |                 |                                 |                             |                |         |             |
|                                                    |        |              |                                                |                 |                                 |                             |                |         |             |
|                                                    |        |              |                                                |                 |                                 |                             |                |         |             |
|                                                    |        |              |                                                |                 |                                 |                             |                |         |             |
|                                                    |        |              |                                                |                 |                                 |                             |                |         |             |
|                                                    |        |              |                                                |                 |                                 |                             |                |         |             |
|                                                    |        |              |                                                |                 |                                 |                             |                |         |             |
|                                                    |        |              |                                                |                 |                                 |                             |                |         |             |
|                                                    |        |              |                                                |                 |                                 |                             |                |         |             |
|                                                    |        |              |                                                |                 |                                 |                             |                |         |             |
|                                                    |        |              |                                                |                 |                                 |                             |                |         |             |
|                                                    |        |              |                                                |                 |                                 |                             |                |         |             |
|                                                    |        |              |                                                |                 |                                 |                             |                |         |             |
|                                                    |        |              |                                                |                 |                                 |                             |                |         |             |
|                                                    |        | Ca           | xlas do Sul / RS, _                            | de              |                                 | de                          |                | •       |             |
|                                                    |        | Ca           | xias do Sul / RS, _                            | de              |                                 | de<br>                      | ao Mendes de M | Moraes  |             |